# **Adding and Deleting Repositories**

# Overview

Repositories are locations where Volumes can be located. This page contains information about Adding and Deleting Repositories.

## Adding a Repository

To add a Repository, right-click on the Media Type that the Repository will be listed under and select Add Repository.

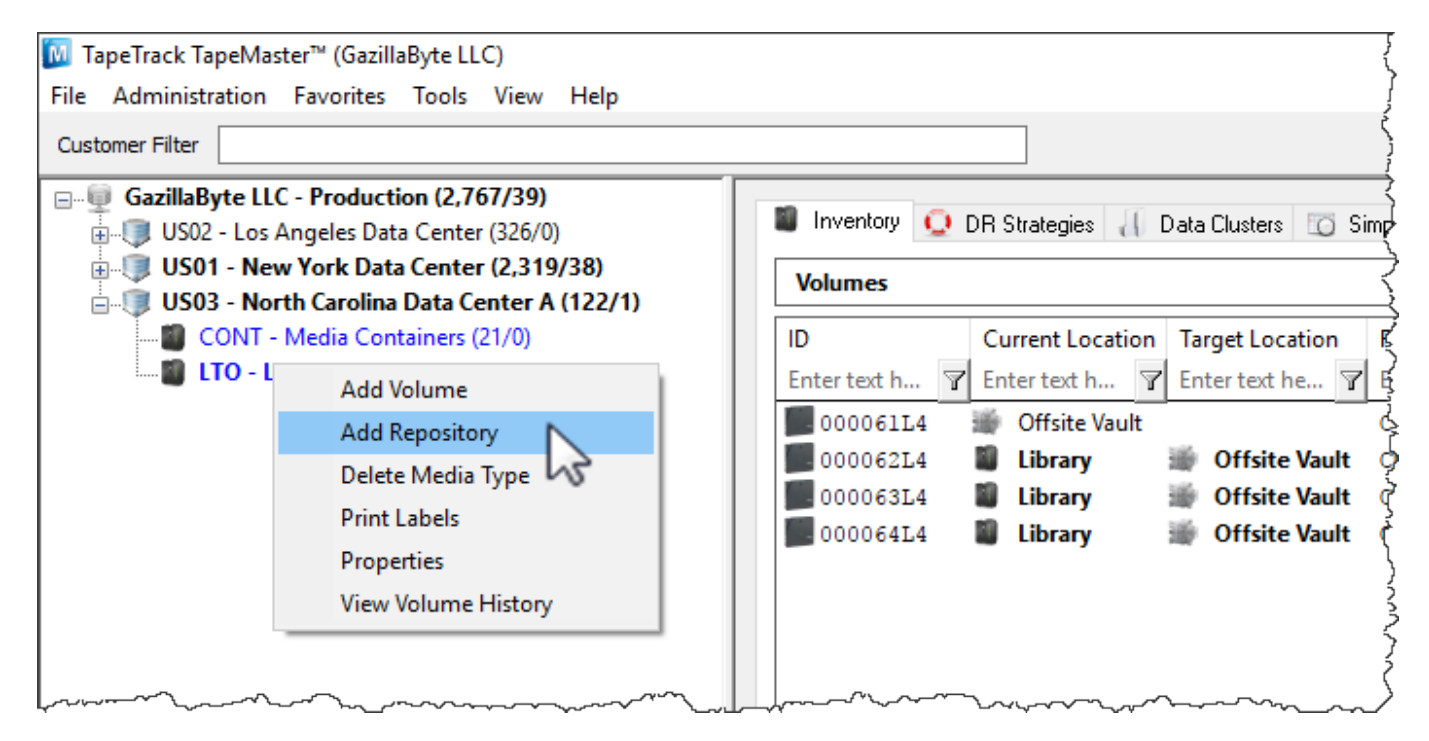

or right click in the repository window and select Add.

| Repositories |               |                      |                                              |   |
|--------------|---------------|----------------------|----------------------------------------------|---|
| Library      | Offsite Vault | Disaster<br>recovery | Add<br>Delete<br>Edit<br>Generate Certificat | e |

This will launch Edit New Repository window.

### **Basic Repository Options**

#### Identity

Insert the Repository ID (up to 4 permanent alphanumeric characters) and repository description (up to 20 alphanumeric characters)

| Edit New Repository |                                                                           | $\times$ |
|---------------------|---------------------------------------------------------------------------|----------|
| 🐲 Identity 💿 Zones  | 🕒 Slot Usage 📓 Options 🗵 Usage History 🗵 Movement History 🖾 Certification | 1        |
| Attributes          |                                                                           |          |
| Customer-ID         | US01 New York Data Center                                                 |          |
| Media-ID            | LTO LTO Cartridge                                                         |          |
| Repository-ID       | RACK                                                                      |          |
| Description         | GemTrac Rack                                                              |          |
|                     |                                                                           |          |
|                     |                                                                           |          |
|                     |                                                                           |          |
|                     |                                                                           |          |
|                     |                                                                           | ~~       |

### Options

Select type of repository to change display icon to match repository function. The basic choices are:

- Destruction
- Disaster Recovery
- Legal Hold
- Library
- Ordered
- Rack
- Scratch
- Transport
- Vault

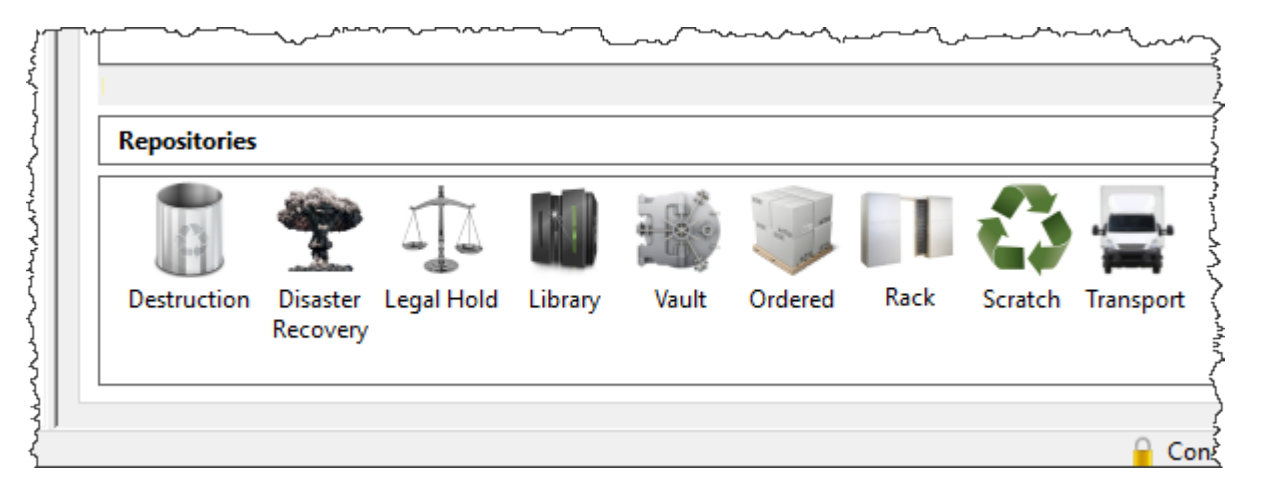

Select the repository the volume will move to next (required for all automated tape movement) after this repository.

### **Deleting a Repository**

To delete a Repository, right-click on the Repository that needs to be deleted and select Delete.

Note: There must not be any Volumes in this Repository in order to delete it.

From: https://rtfm.tapetrack.com/ - TapeTrack Documentation

Permanent link: https://rtfm.tapetrack.com/master/repository?rev=1500304794

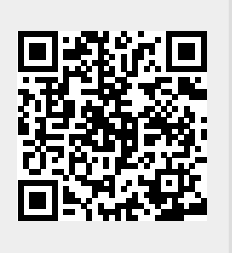

Last update: 2025/01/21 22:07